マップあいちによる区域の確認方法

2019年 7月30日

愛知県

## 1 津波災害警戒区域の確認方法について

愛知県建設局河川課公式ホームページの他に「マップあいち-津波災害情報マップ」に津波災害警 戒区域の情報を掲載しています。

#### 「マップあいちー津波災害情報マップ」(https://maps.pref.aichi.jp/)

津波災害情報マップでは、津波災害警戒区域を確認することができ、各種検索ツール等により、目的の 場所を簡便に確認することができます。

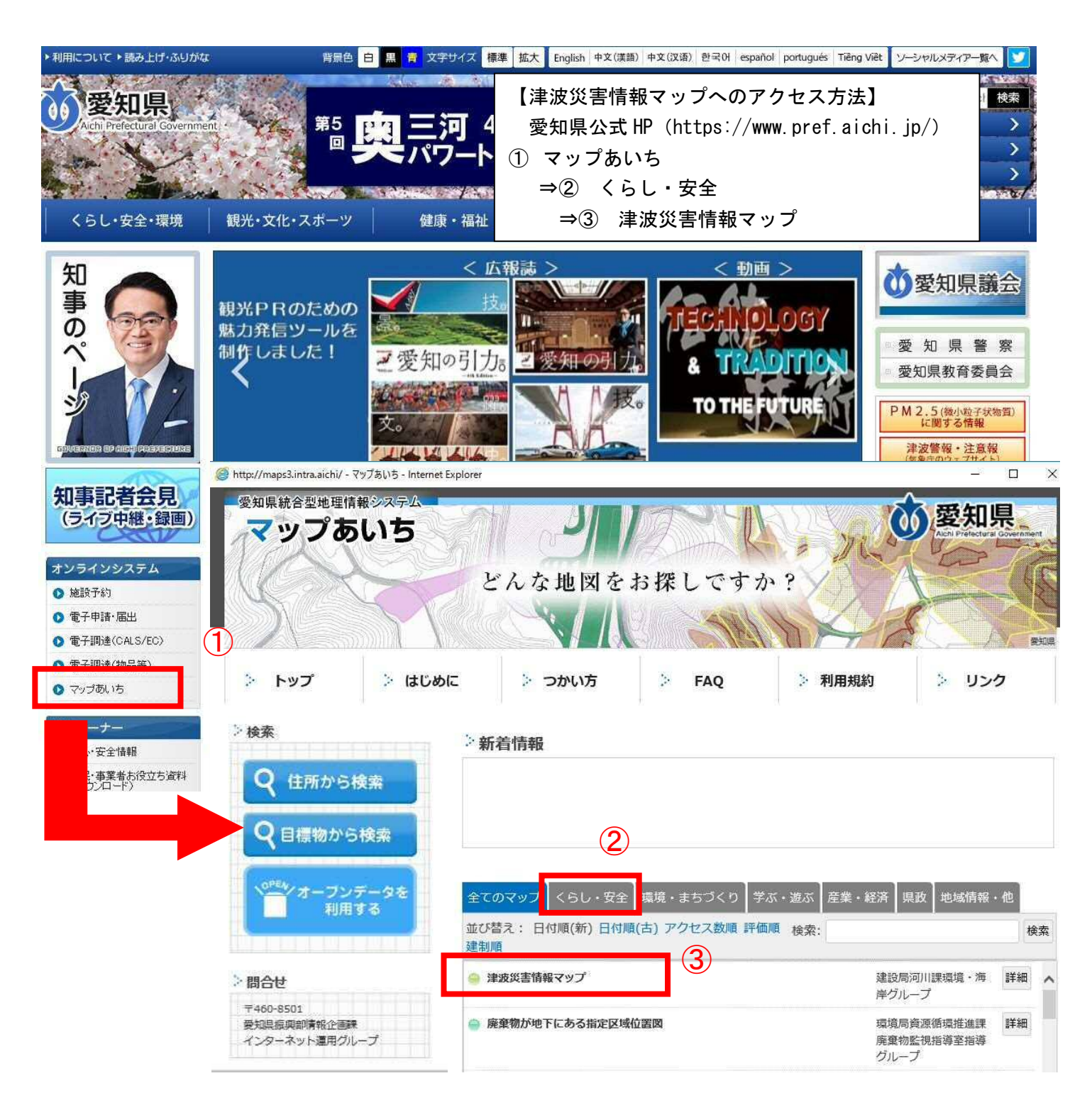

# 表示例

黄色のメッシュで表示されているのが津波災害警戒区域であり、メッシュの中の数値が「基準水位」

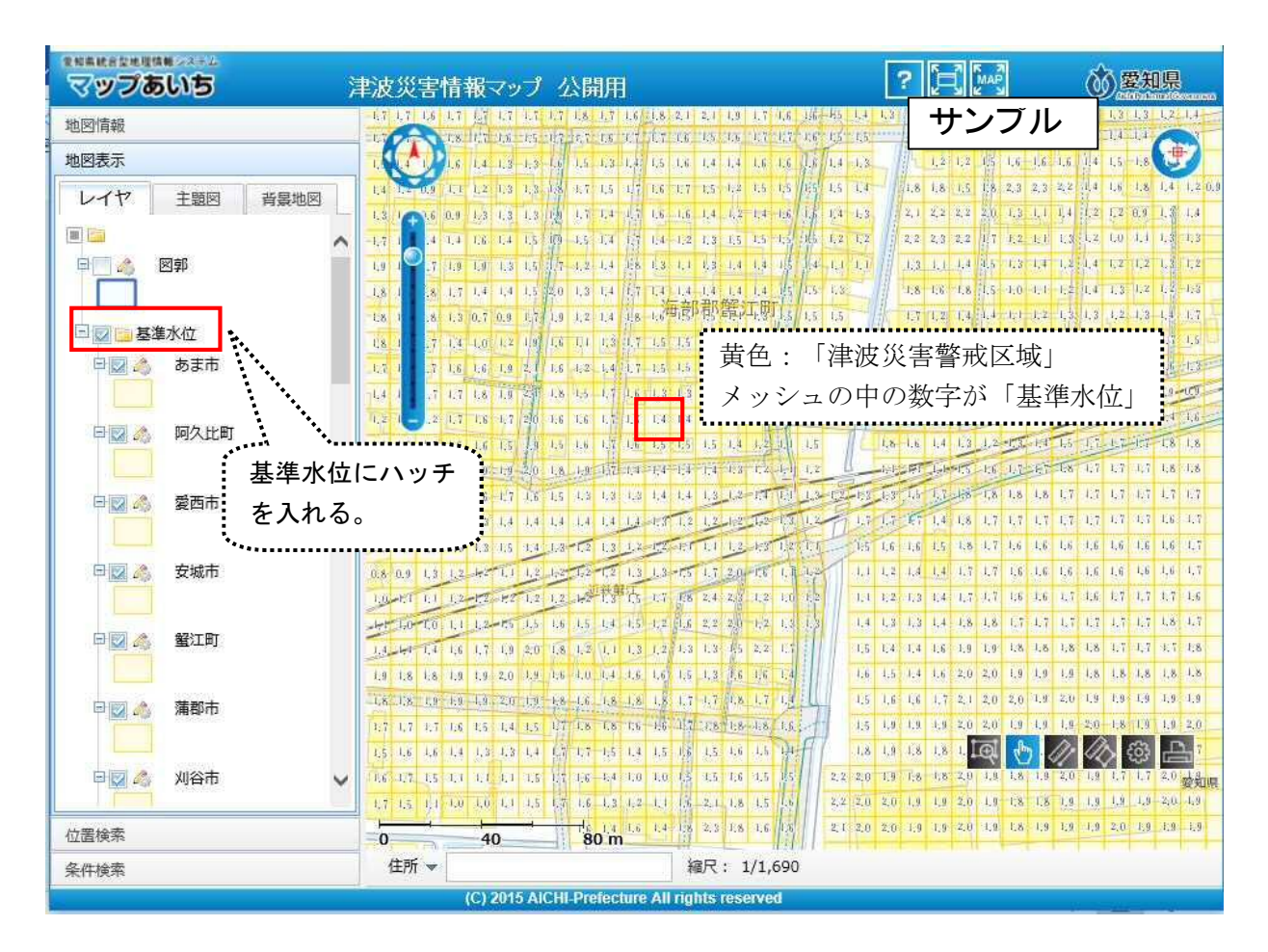

背景地図についても、4種類(共用空間データ、標準地図、電子国土基本図、Google 地形)が選択可能

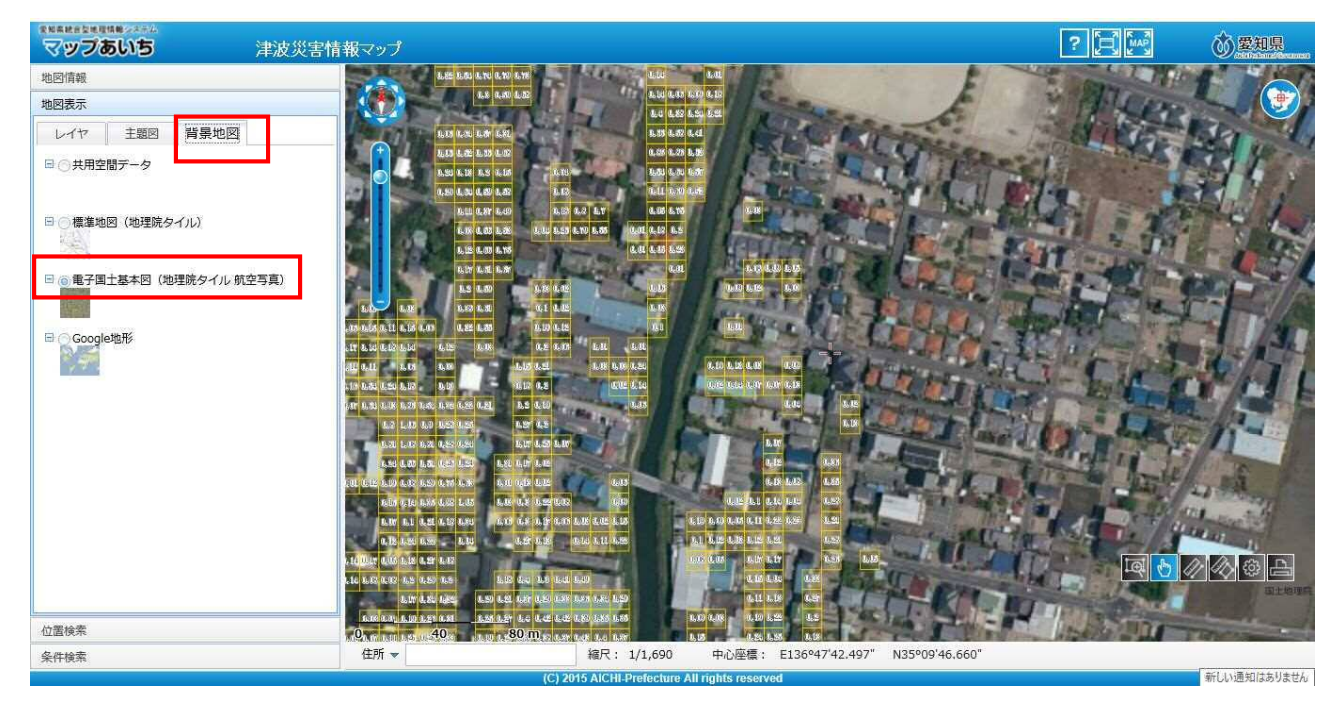

## 〇津波災害情報マップにおける対象箇所の検索方法1 (住所による検索)

津波災害警戒区域等の標準的な確認方法として、津波災害情報マップの「位置検索」機能を使用すること により、「市町村」「大字」等から対象箇所を特定することができます。

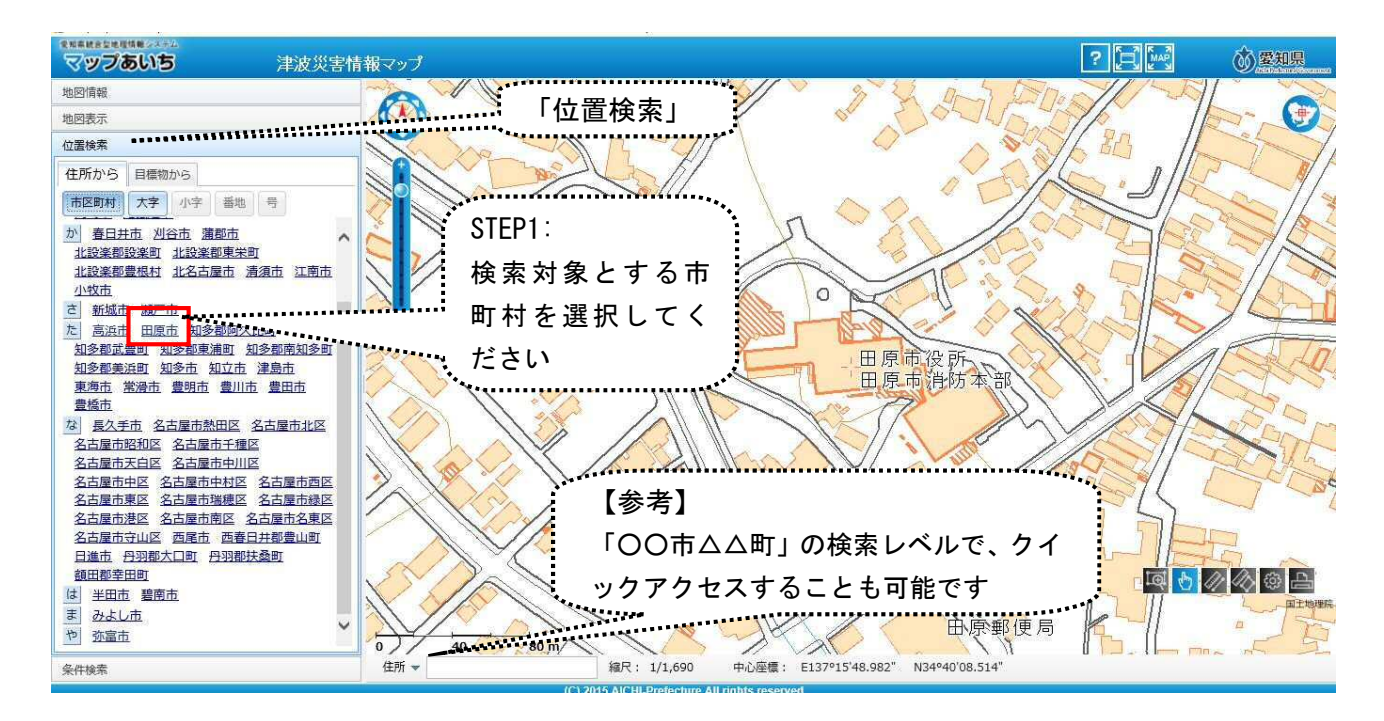

#### 大字の一覧が表示されますので、検索対象箇所をクリックしてください。

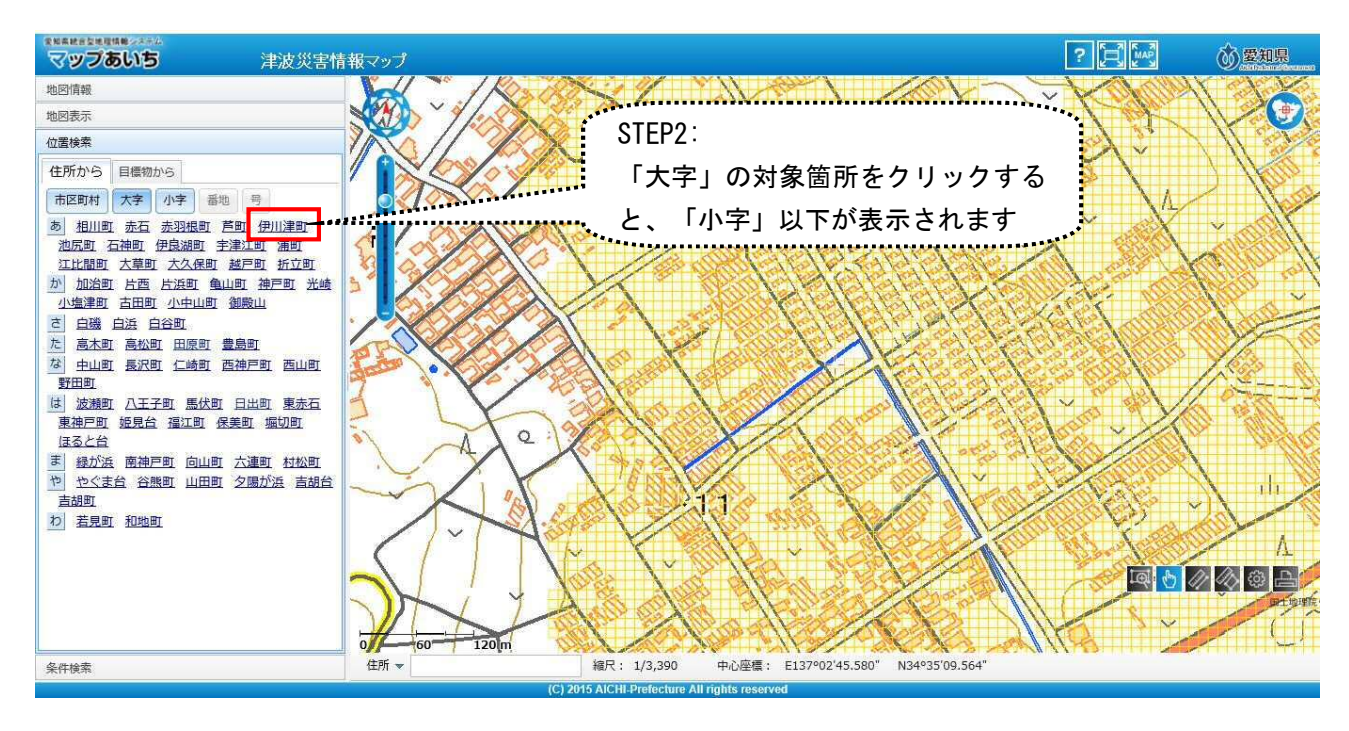

「小字」以下の住所が表示されますので、対象となる箇所を直接クリックすることにより検索対象箇所が確認できます。

検索から直接確認できない箇所については、住宅地図などを参考の上、画面を必要な範囲でスクロール させながら、対象箇所を確認してください。

# 〇津波災害情報マップにおける対象箇所の検索方法2(座標による検索)

津波災害情報マップのウインドウ下部の「座標検索」機能を使用することにより、世界測地系の座標をもと に対象箇所を特定することができます。

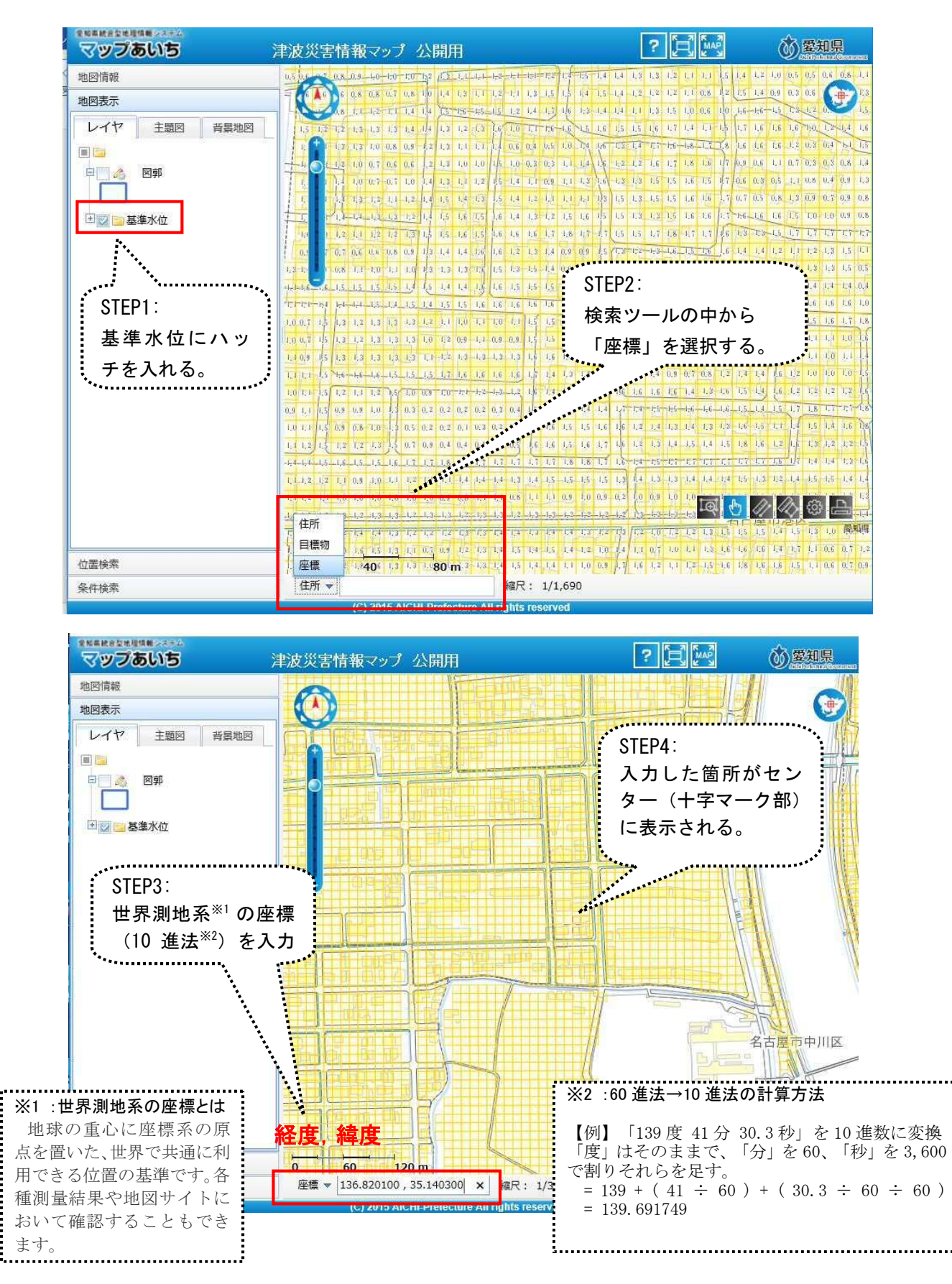

# ○津波災害情報マップからの公示にかかる図書の確認

津波災害情報マップにおいて、「レイヤの図郭情報」にハッチを入れていただくと、基準水位のあるメッシュ のエリアをクリックした際にポップアップ画面が出現します。そこにある「公示図書(外部リンク)」をクリックして いただきますと公示にかかる図書がダウンロードできるようになります。

最終的な区域の確認については、あくまでも「津波災害警戒区域の指定の公示にかかる図書」により確認 することとなりますので、必要に応じてご活用下さい。

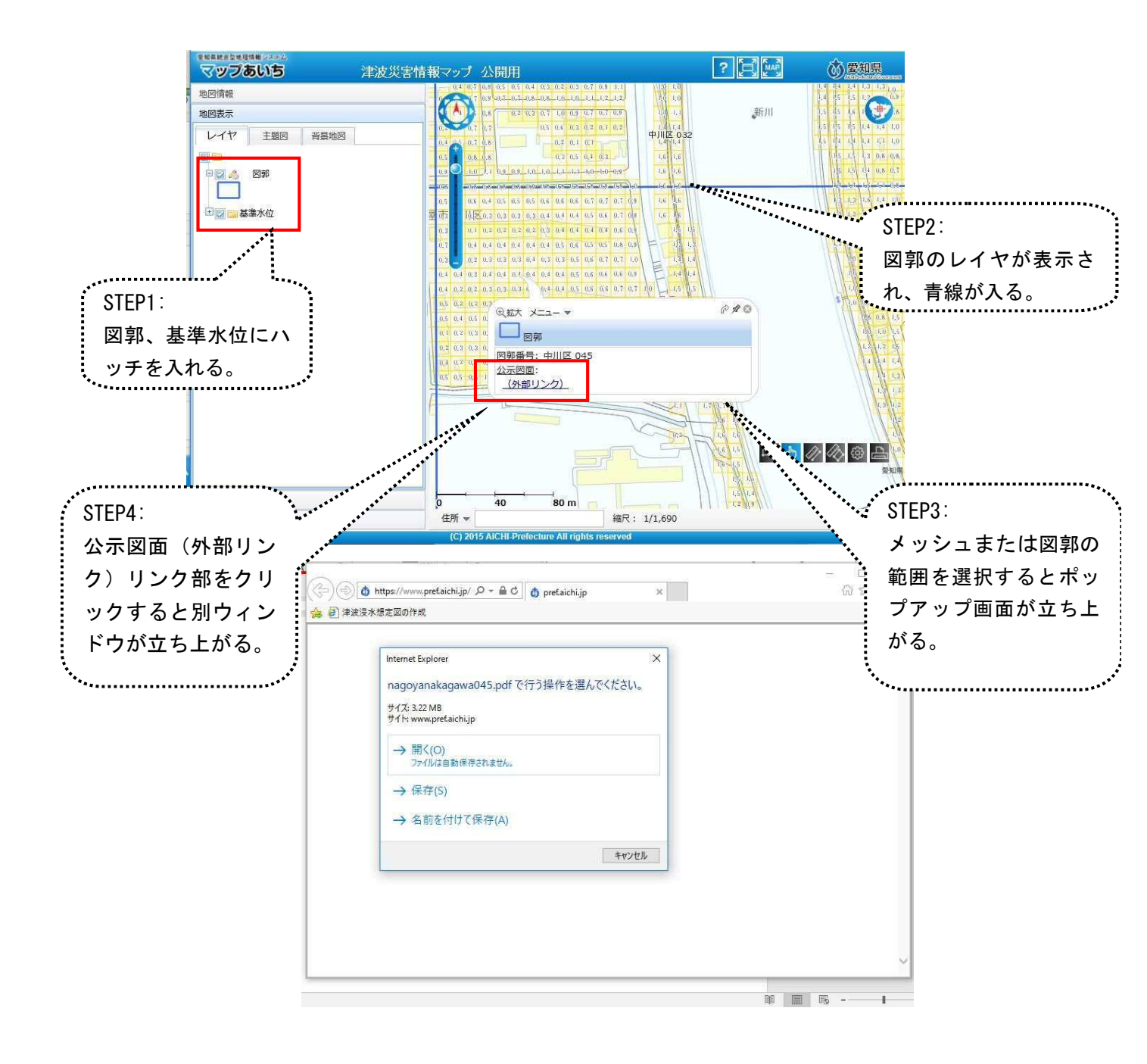